# **AUSPRINT WINDOWS WIFI SETUP GUIDE**

Congratulations on your new wireless thermal printer, before continuing, please ensure that you reset your printer to factory settings by pressing the top Feed/LED button 4 times in a row. Once this is done, proceed.

Step 1. Press Here to download the Windows AUSPRINT App.

Because this driver is new and hasn't been verified by windows yet, the following steps must be taken.

Step 2. Press the download file, then press 'Keep'

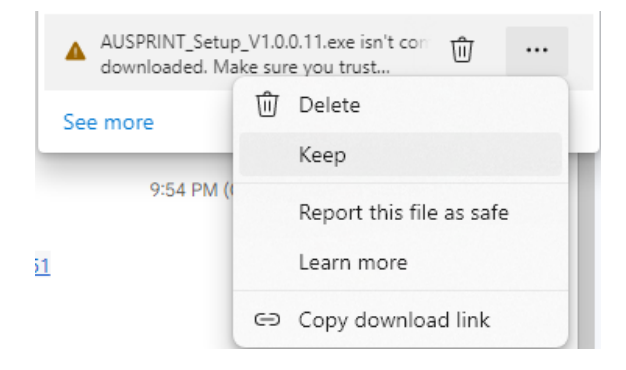

### Step 3. Press 'Show More'

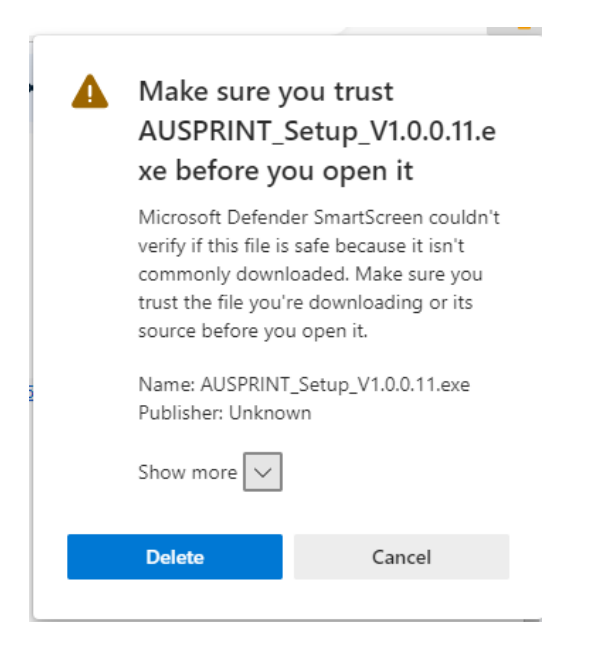

#### Step 5. Press 'Keep Anyway'

| 4 | Make sure yo<br>AUSPRINT_S<br>xe before yo                                                                                                    | ou trust<br>etup_V1.0.0.11.e<br>u open it |  |
|---|----------------------------------------------------------------------------------------------------|-------------------------------------------|--|
|   | Microsoft Defender SmartScreen couldn't<br>verify if this file is safe because it isn't<br>commonly downloaded. Make sure you<br>trust the file you're downloading or its<br>source before you open it. |                                           |  |
|   | Name: AUSPRINT_<br>Publisher: Unknow                                                                                                    | Setup_V1.0.0.11.exe<br>n                  |  |
|   | Show less 🔨                                                                                                    |                                           |  |
|   | Keep anyway                                                                                                    |                                           |  |
|   | Report this app as                                                                                                    | safe                                      |  |
|   | Learn more                                                                                                    |                                           |  |
|   | Delete                                                                                                    | Cancel                                    |  |

#### Step 6. Press 'Open File' or open the file in your downloads.

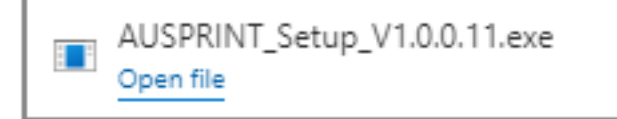

#### Step 7. Follow the on-screen prompts

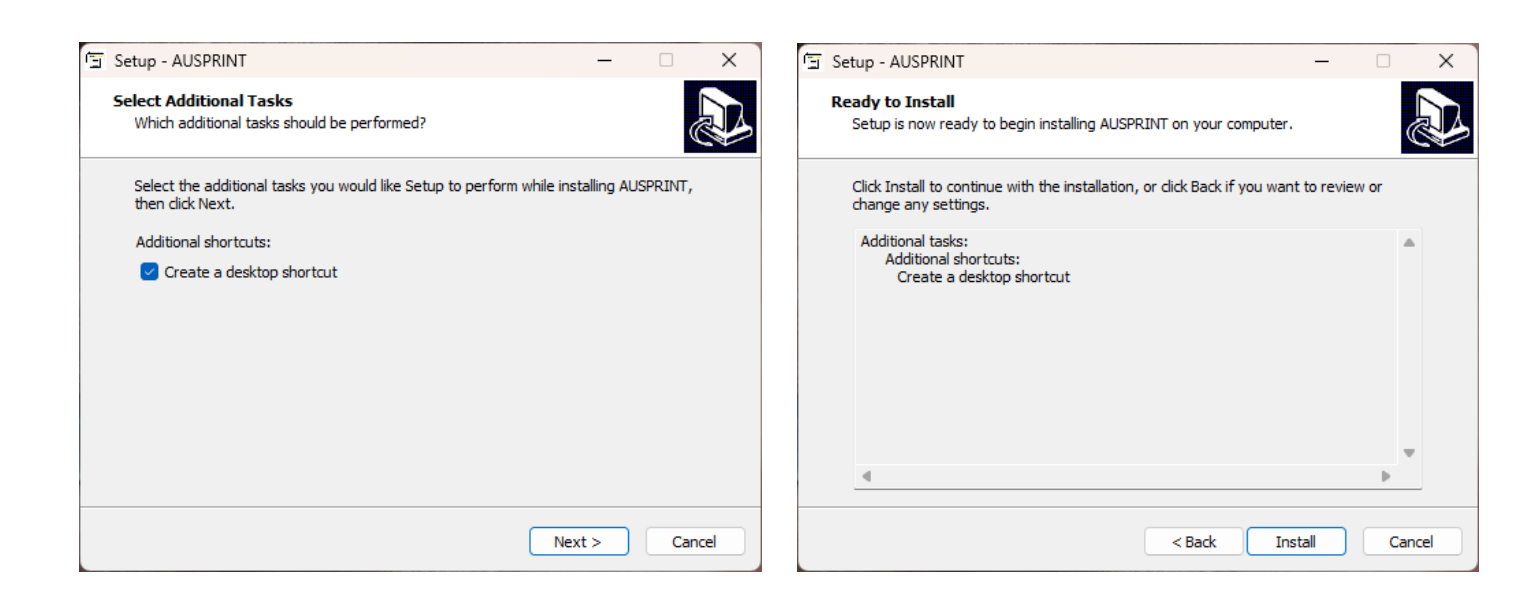

Step 8. Open the AUSPRINT App and press the 'Settings' icon

6

| < <click connect="" here="" printer="" to="">&gt;</click>                                                                                                    |  |  |  |  |
|----------------------------------------------------------------------------------------------------|--|--|--|--|
| AUS PRINT Printer Interface<br>Arbeiter fames, koge, and brank are property of their respective oversite<br>the order tangents, koges, and brank dees not imply indexees of<br>the of these names, koges, and brank dees not imply indexees of<br>Saved Printer Presets. |  |  |  |  |
| Australia Post MyPost BusinessTM Standard 100 x 150mm Labels 👘 🗸 🚽                                                                                                    |  |  |  |  |
| Speed(2/inch) Darkness(2) Invert Page                                                                                                    |  |  |  |  |
| Label Size.                                                                                                    |  |  |  |  |
| Standard 100 x 150mm Shipping Labels                                                                                                    |  |  |  |  |
| Press 'Setting'                                                                                                    |  |  |  |  |
| Upload files for printing.                                                                                                    |  |  |  |  |
| Drag and Drop or Click to Open Files Here                                                                                                    |  |  |  |  |
|                                                                                                    |  |  |  |  |
|                                                                                                    |  |  |  |  |
| Preview and Print                                                                                                    |  |  |  |  |

Step 9. Press 'AUSPRINT PRO' > Press 'WIFI' > Press 'Back'

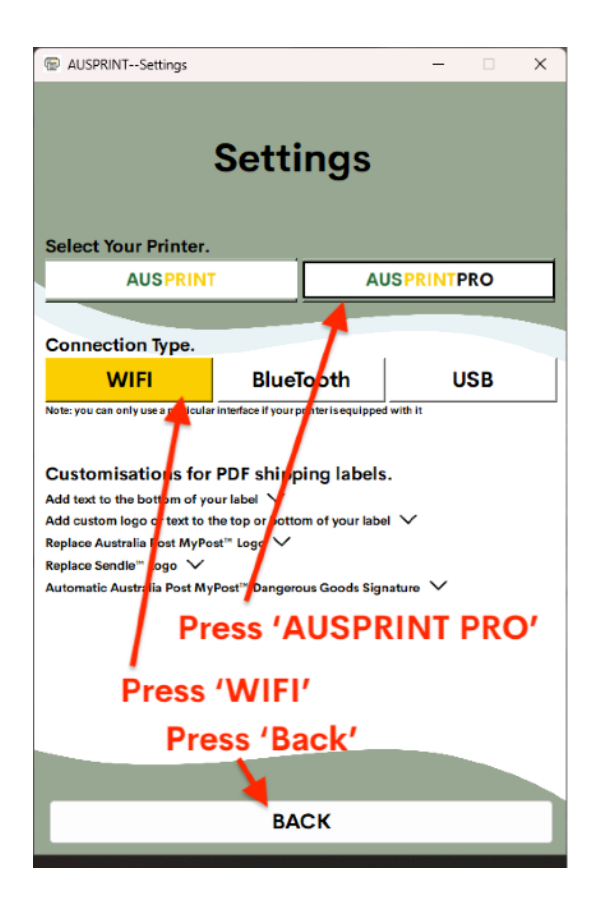

#### Step 10. Press 'Connect to a new wifi printer'

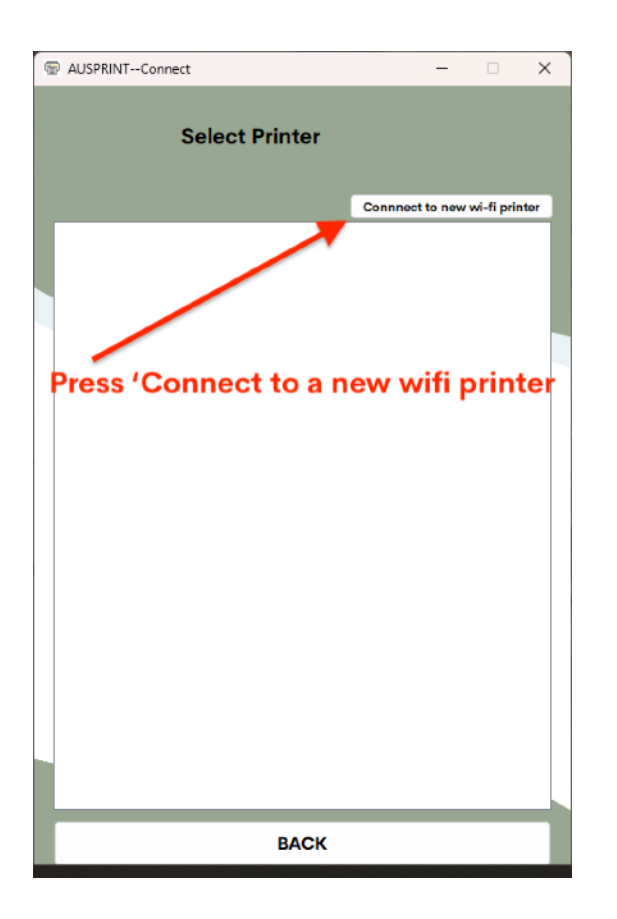

Step 11. Find and press 'LabelPrinter' in the list, then enter your WIFI Username and Password > Then press 'Connect'

| 🐨 AUSPRINT selec               | t printer wifi –                                                  | - [        | ×               |  |
|--------------------------------|-------------------------------------------------------------------|------------|-----------------|--|
| Wi-Fi Name(SSID):              | Enter username he                                                 | re         |                 |  |
| Wi-Fi Password:                | Enter password he                                                 | re         |                 |  |
| Printer Wi-Fi Name:            | LabelPrinter                                                      |            | Connect         |  |
| Note:After connecting the prin | tter wifi successfully, please disconnect the printer wifi and re | connect to | the local wifi. |  |
|                                | WIFI DEVICES                                                      | Ref        | iresh           |  |
| chooch                         |                                                                   | conn       | ected           |  |
| LabelPrinter                   |                                                                   | save       | a 👘             |  |
| EXETEL C19687 50               | EXETEL C19687 5G                                                  |            |                 |  |
| Belong32FA93-5G                | Belong32FA93-5G                                                   |            |                 |  |
| chooch_5G-1                    |                                                                   |            | onnec           |  |
| Bertie's                       |                                                                   |            | onnec           |  |
| Telstra26E1-5G                 |                                                                   |            | onnec           |  |
| My Wifi-5G                     |                                                                   |            | onnec           |  |
| chooch_5G-2                    |                                                                   |            | onnec           |  |
| Pretty Fly for a Wifi          |                                                                   |            | onnec           |  |
|                                |                                                                   |            |                 |  |
|                                |                                                                   |            |                 |  |
| BACK                           |                                                                   |            |                 |  |
|                                |                                                                   |            |                 |  |

NOTE - If you enter the wrong details, the app will not tell you and any further steps will not work. If you put in the wrong details, press the top button on the printer 4 times to factory reset it and start the setup again.

NOTE - If you cannot see any wifi networks in the list, disconnect your wifi and connect it again. Step 12. Once your printer is connected successfully, it will print out a test page with the network information

NOTE - If nothing is printed within 3 minutes of pressing 'Connect', it means that your wifi name/password or both were incorrect.

To fix this press the top button on the printer 4 times to factory reset it and complete the setup again.

If you have attempted this at least twice and/or are sure of your details and still nothing is being printed, please contact us for support.

Step 13. Press 'Connect' next to the printer name in the list and use the AUSPRINT app to print labels wirelessly or continue further to set up the printer via Windows.

| The AUSPRINTConnect - |                                |                 |                 |  |
|-----------------------|--------------------------------|-----------------|-----------------|--|
|                       | Select Printer                 |                 |                 |  |
|                       |                                | Connnect to new | v wi-fi printer |  |
|                       | LabelPrinter (IP:192.168.1.87) |                 | connect         |  |
|                       |                                |                 |                 |  |
|                       |                                |                 |                 |  |
|                       |                                |                 |                 |  |
|                       |                                |                 |                 |  |
|                       |                                |                 |                 |  |
|                       |                                |                 |                 |  |
|                       |                                |                 |                 |  |
|                       |                                |                 |                 |  |
|                       |                                |                 |                 |  |
|                       |                                |                 |                 |  |
|                       |                                |                 |                 |  |
|                       |                                |                 |                 |  |
|                       |                                |                 |                 |  |
|                       |                                |                 |                 |  |
|                       |                                |                 |                 |  |
|                       |                                |                 |                 |  |
|                       |                                |                 |                 |  |
|                       |                                |                 |                 |  |
|                       | BACK                           |                 |                 |  |

## PART 2 WINDOWS WIFI SETUP GUIDE

Step 1. Fully close the AUSPRINT app (Important)

Step 2. Press Here to download the Windows Wifi Tool

Step 3. Open the tool and follow the steps below

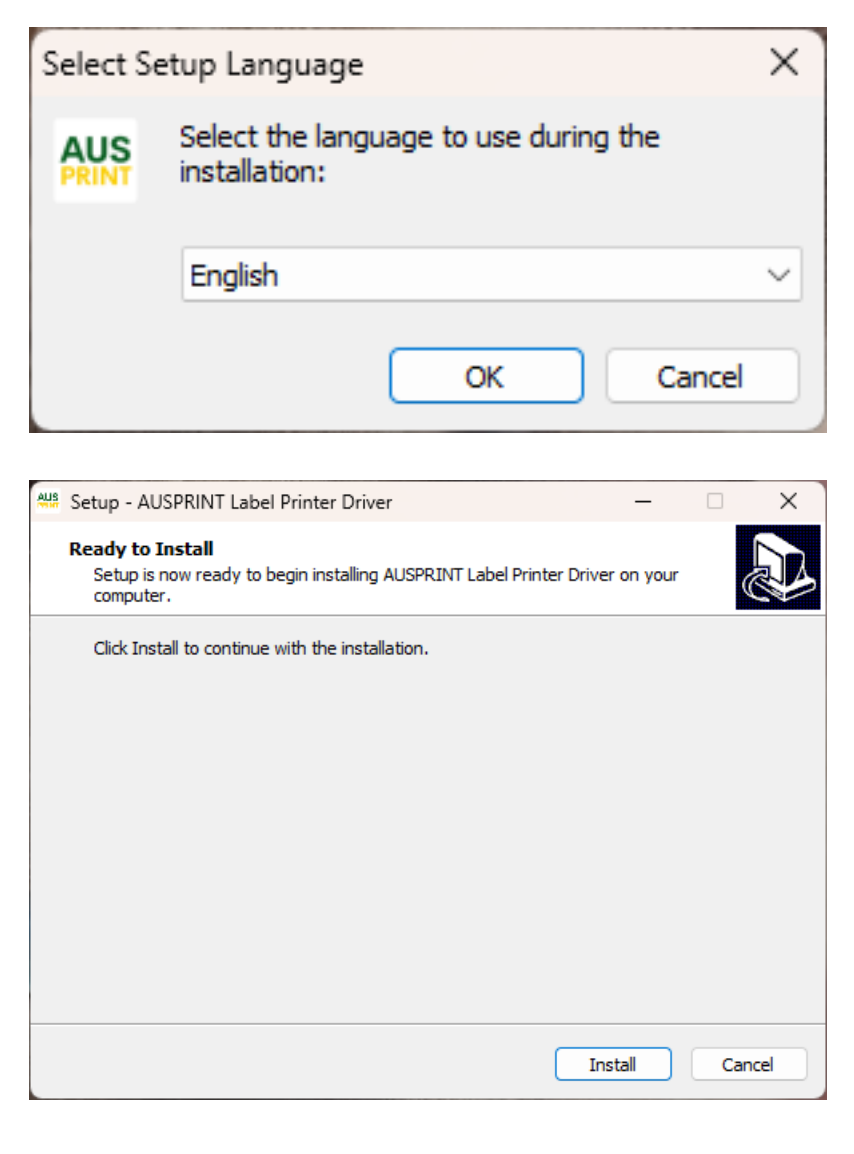

| Connection | n method selection                         |      | ×      |
|------------|--------------------------------------------|------|--------|
|            | Mothed <ul> <li>Network install</li> </ul> |      |        |
|            | ◯ Usb install                              |      |        |
|            |                                            |      |        |
|            |                                            | NEXT | CANCEL |
|            |                                            |      |        |

#### Step 4. Tick both boxes and press 'Allow Access'

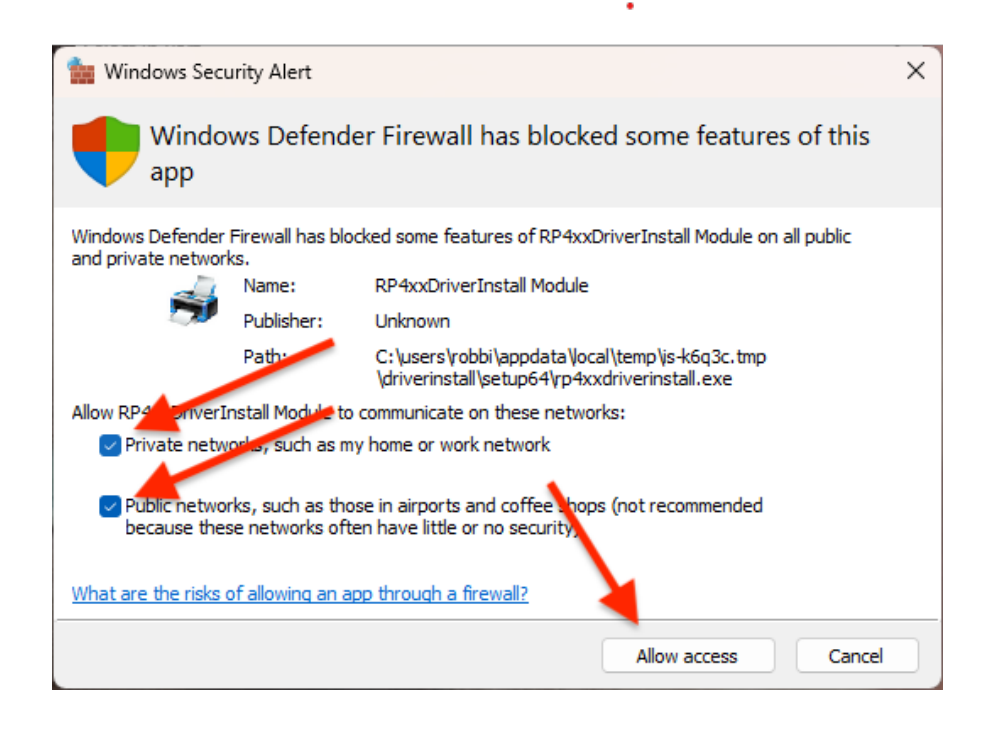

#### Step 5. Select your printer from the list > Press 'Next'

| Select lp | p Port            |                  |               |             | × |
|-----------|-------------------|------------------|---------------|-------------|---|
| C         |                   |                  |               |             |   |
| ¢         | AUSPRINT-PRO      |                  |               |             |   |
| [         | MAC Address       | IP Address       | Subnet Mask   | GateWay     |   |
|           | dc-0d-30-85-ea-fc | 192, 168, 1, 209 | 255.255.255.0 | 192.168.1.1 |   |
|           |                   |                  |               |             |   |
|           |                   |                  | NEX           |             |   |

Done! Now your printer will appear under printers and scanners as a wireless printer, you can head to our website at AUSPRINT.CO/Drivers for further information on how to change settings to suit your requirements.